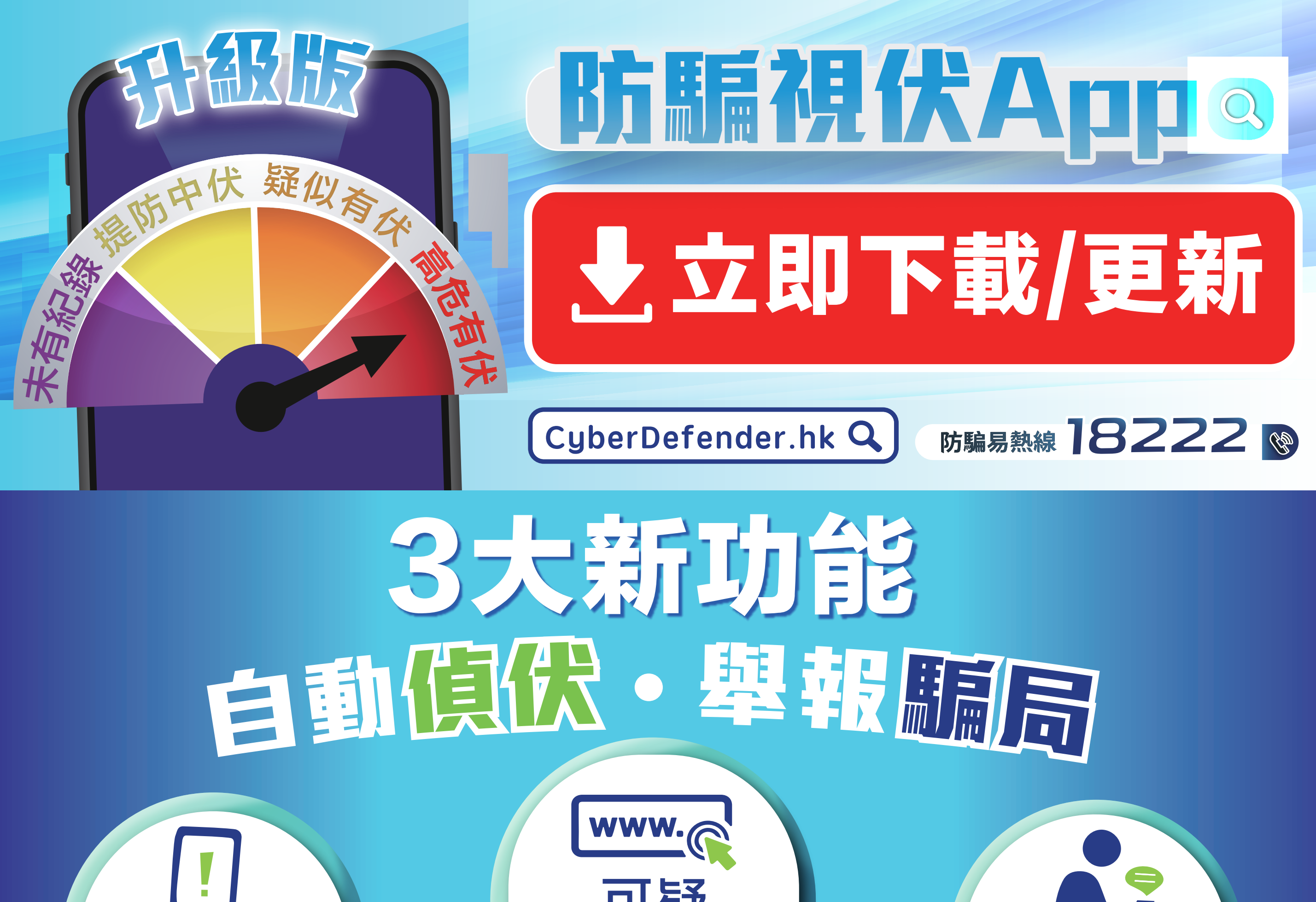

可疑 網站偵測

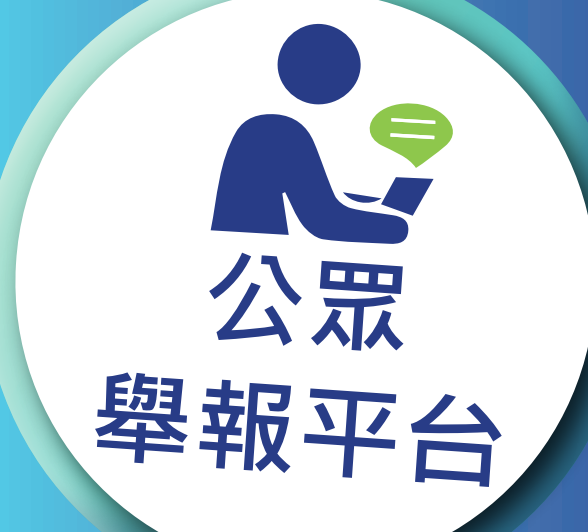

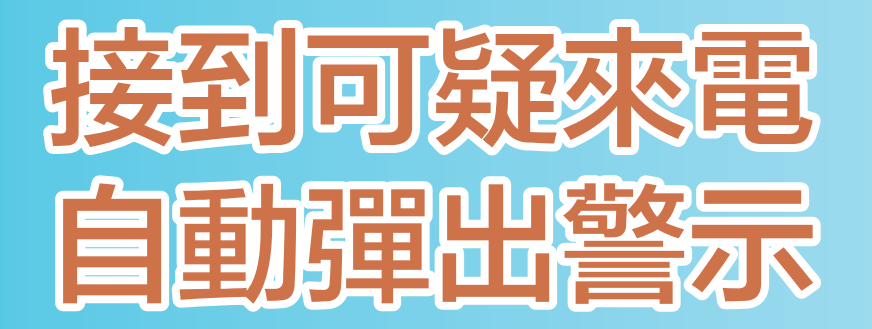

可疑

來電警示

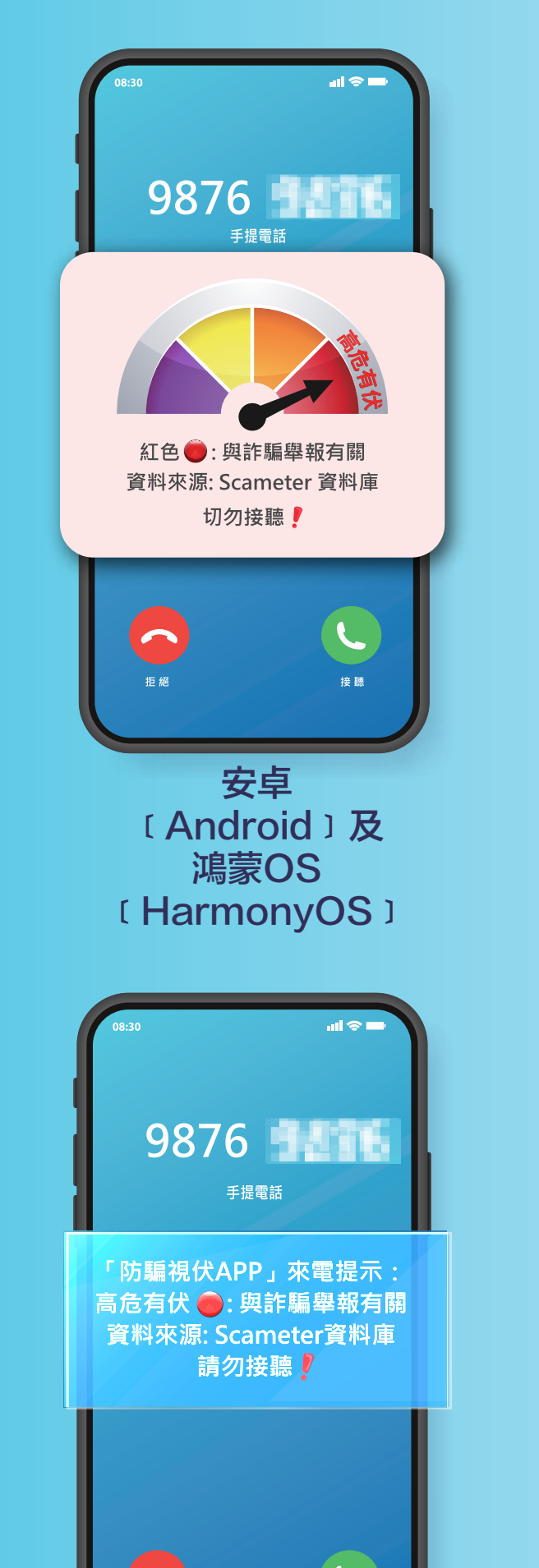

## 遇上可疑網站 自動偵測提示

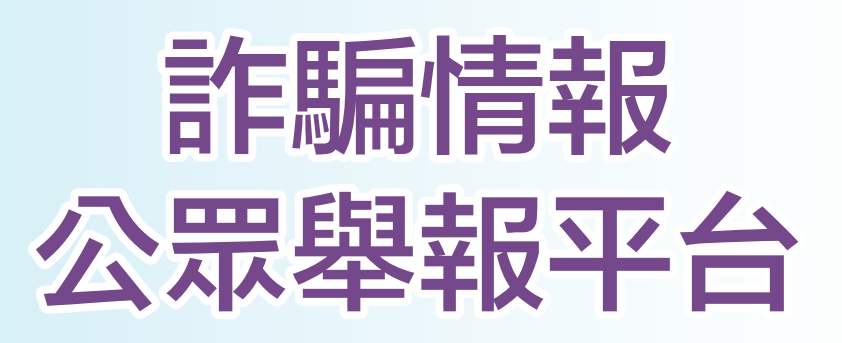

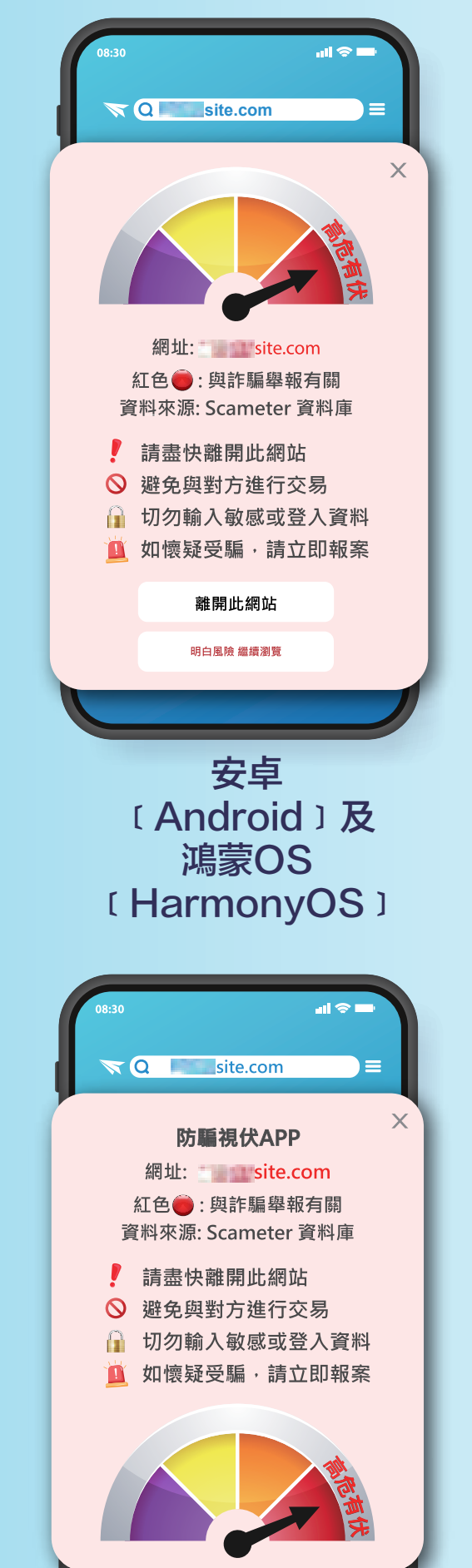

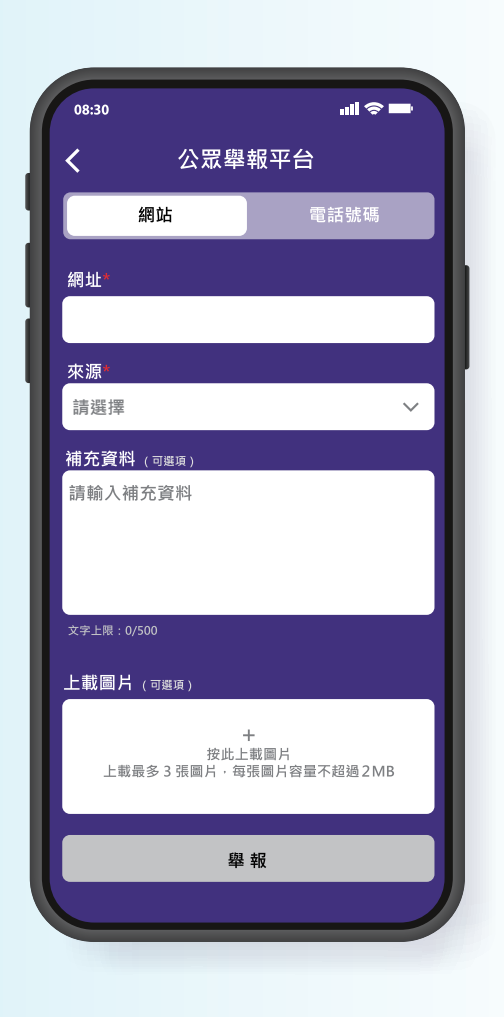

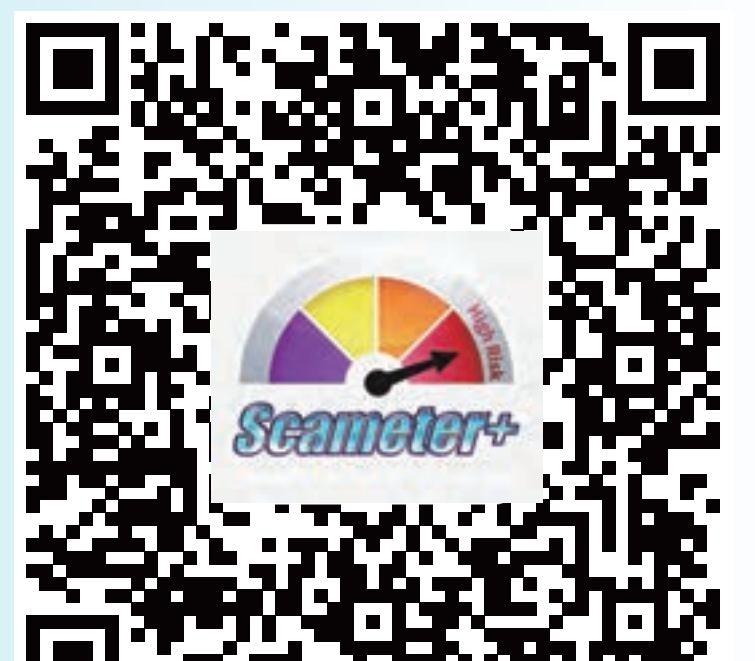

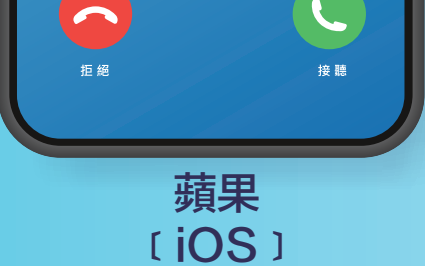

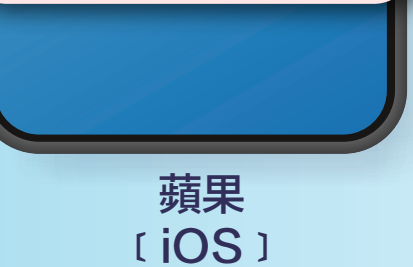

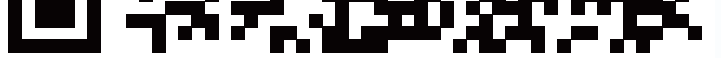

# **升級版** 防馬視伏App懶人教學包

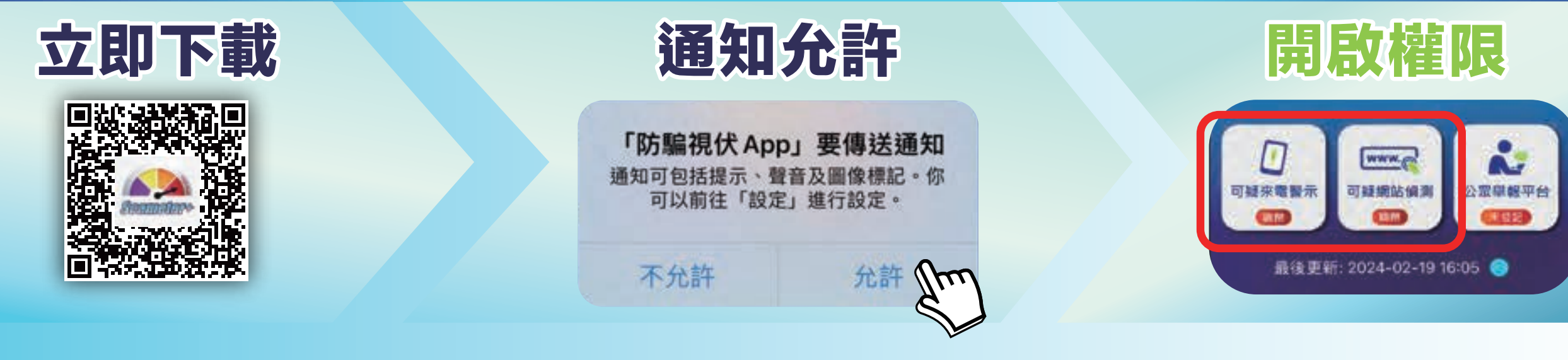

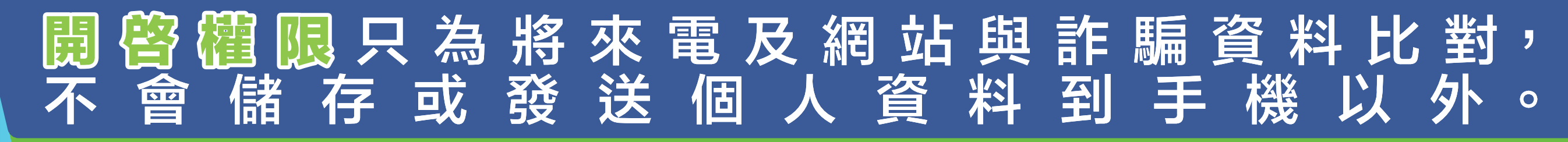

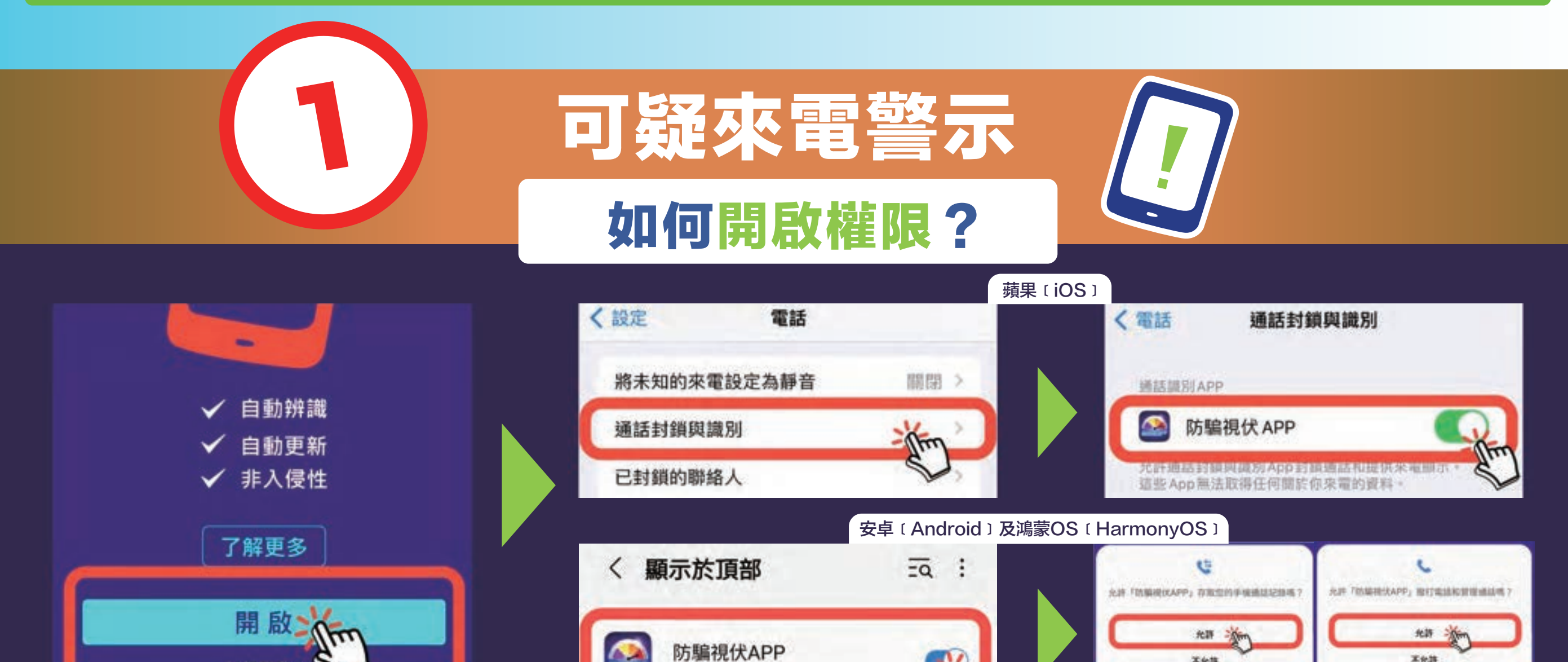

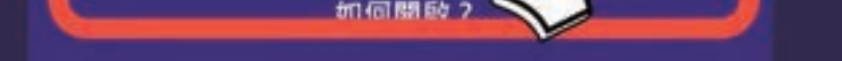

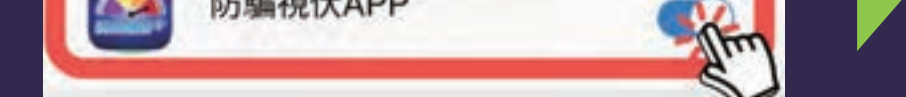

#### 設為預設並允許所有權限

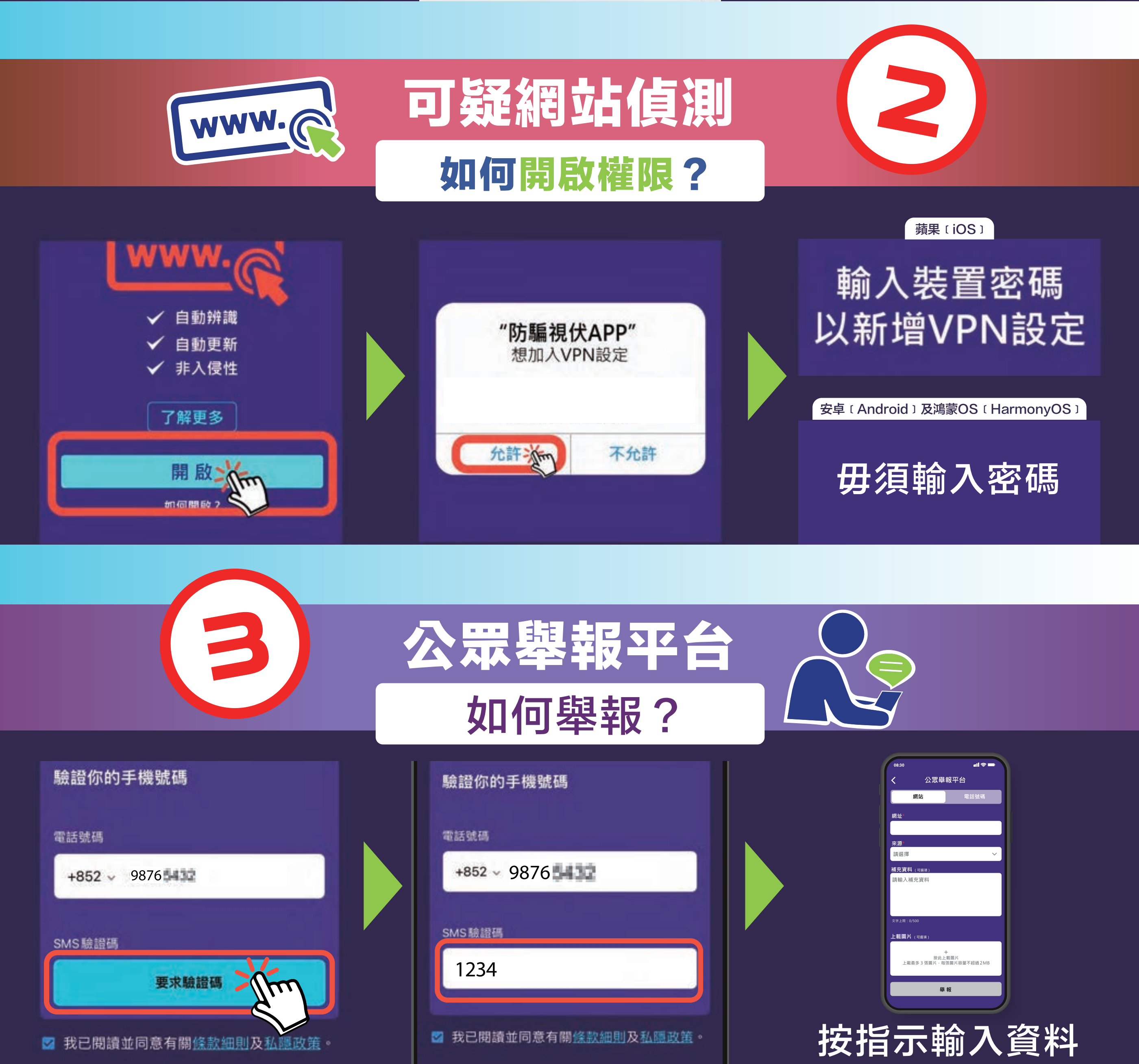

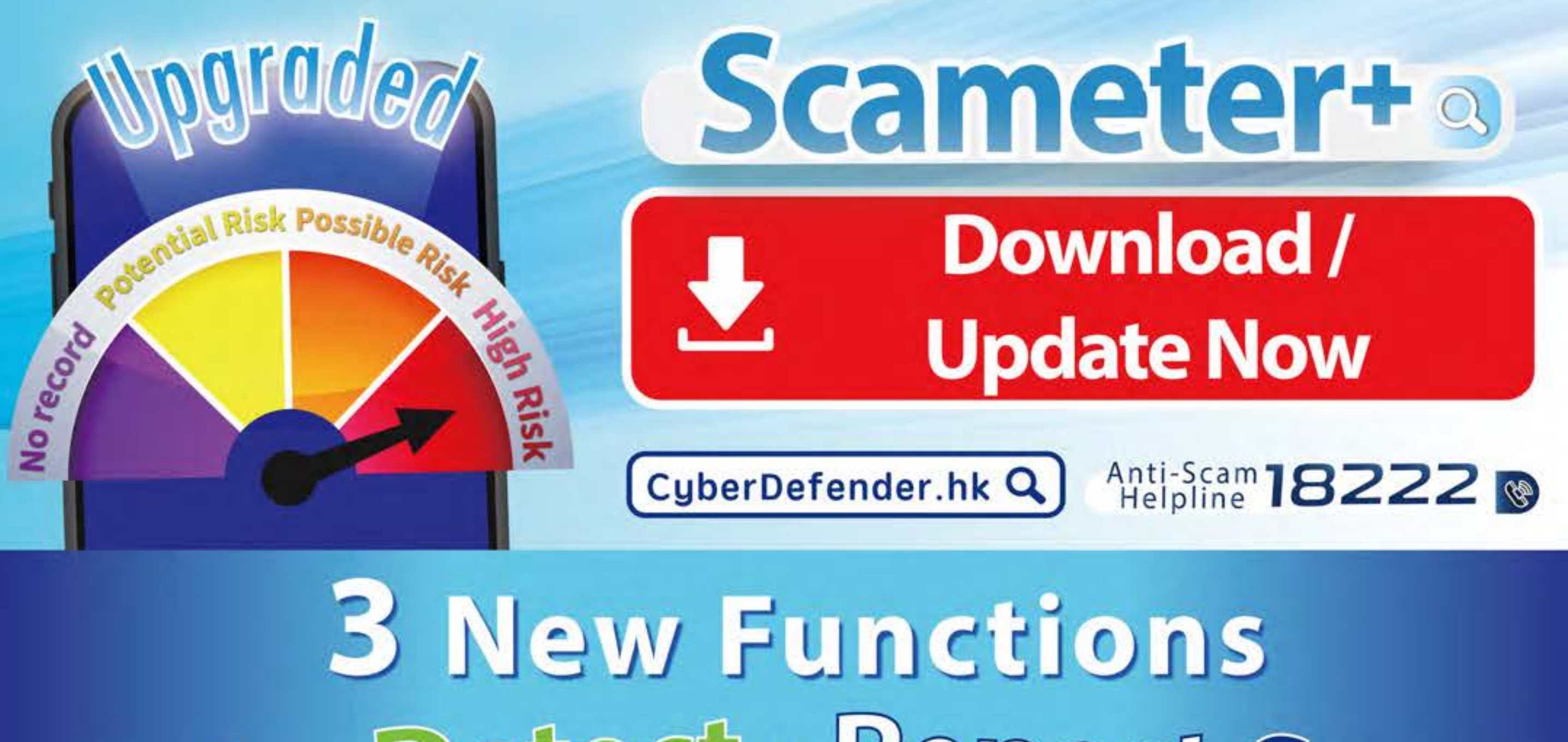

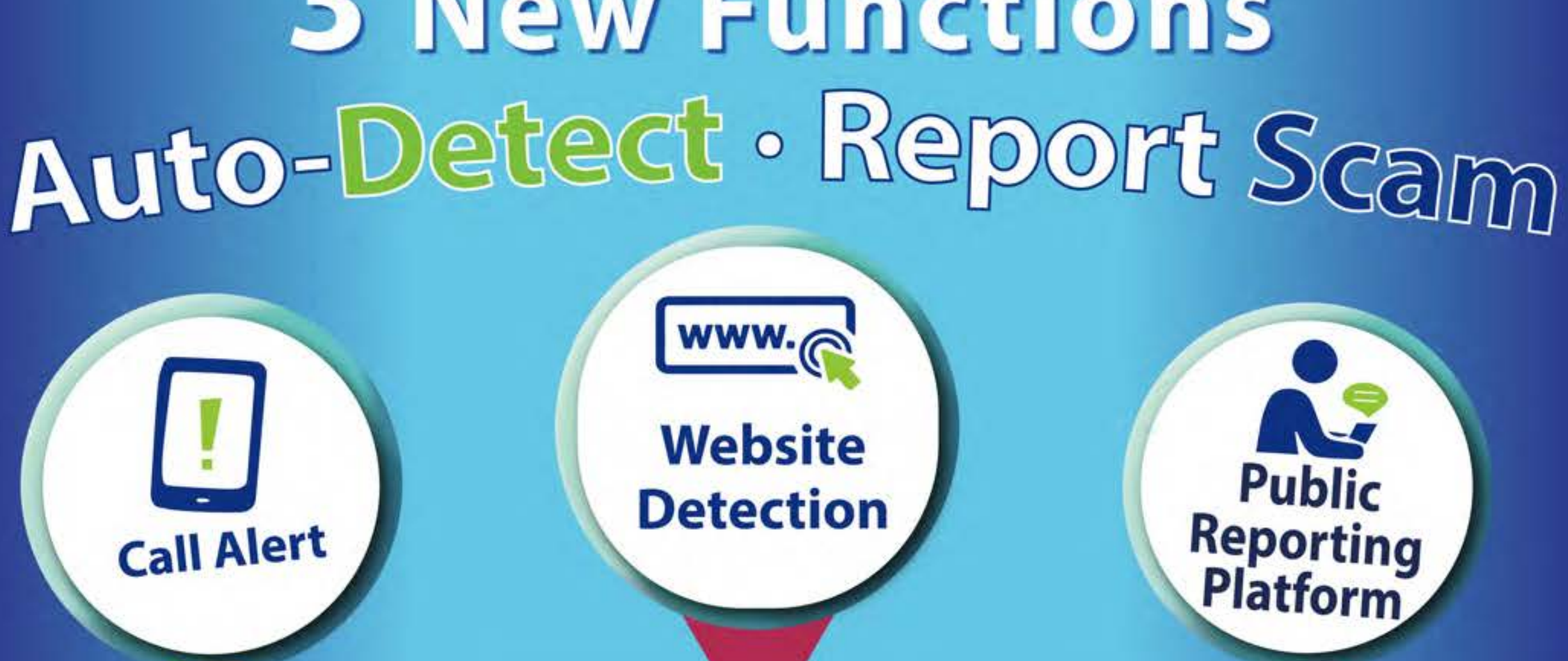

## Issue scam call alert automatically

#### Issue scam website alert automatically

### Public reporting platform for scam intelligence

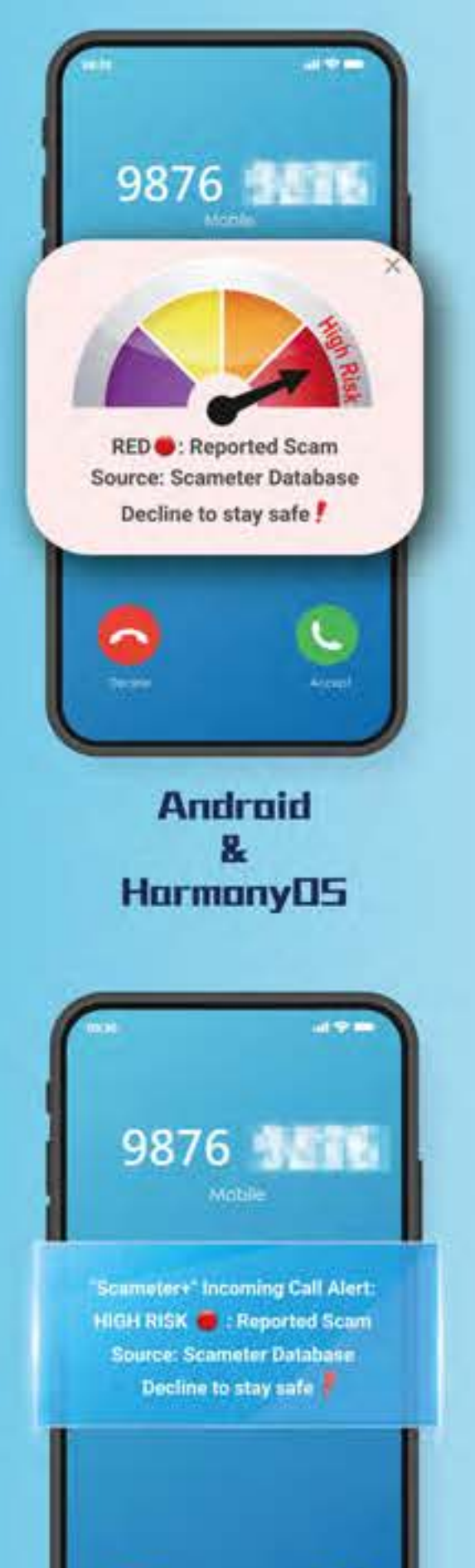

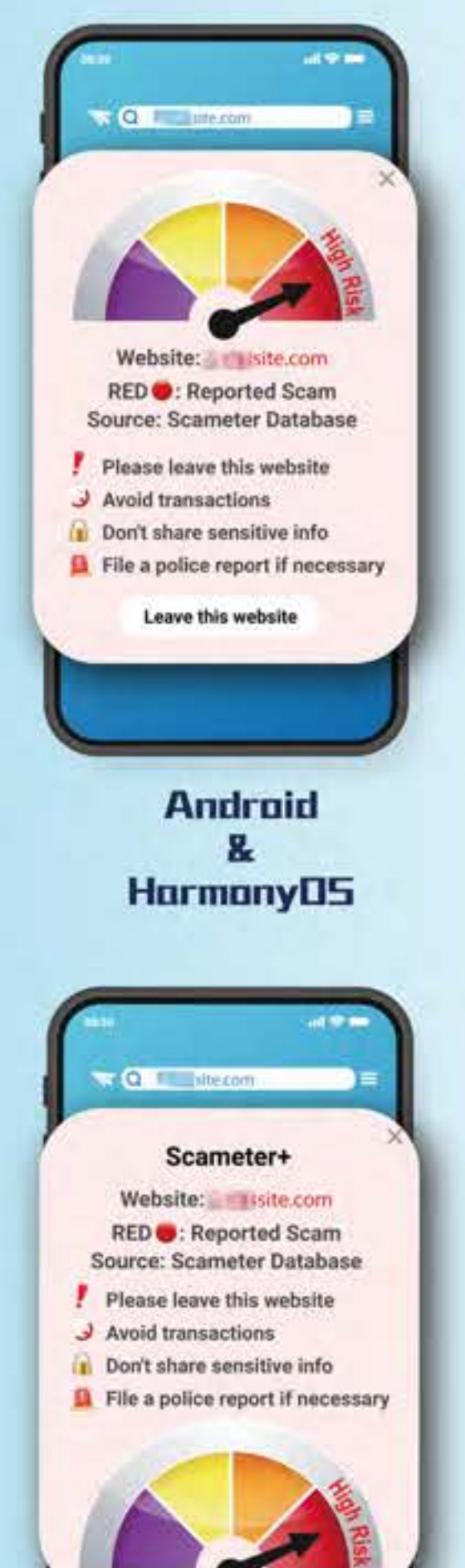

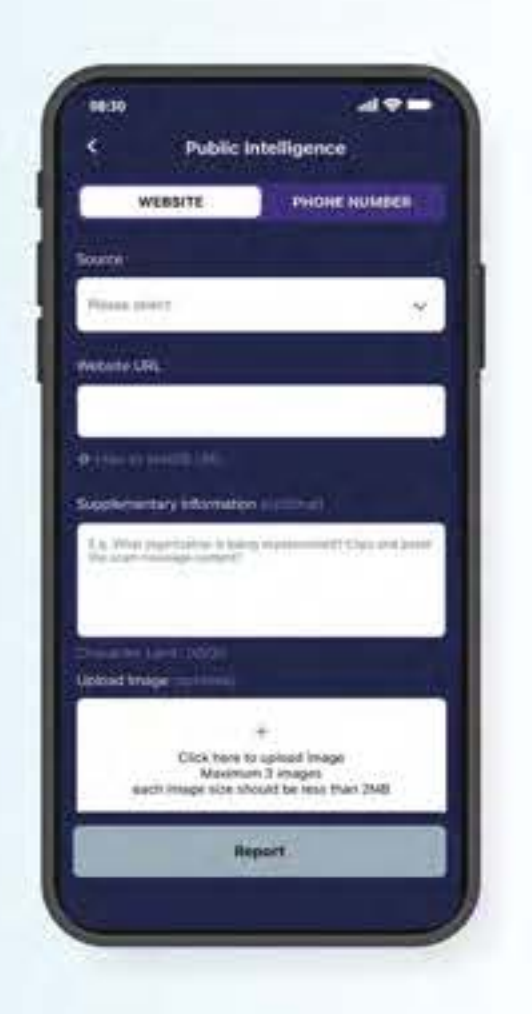

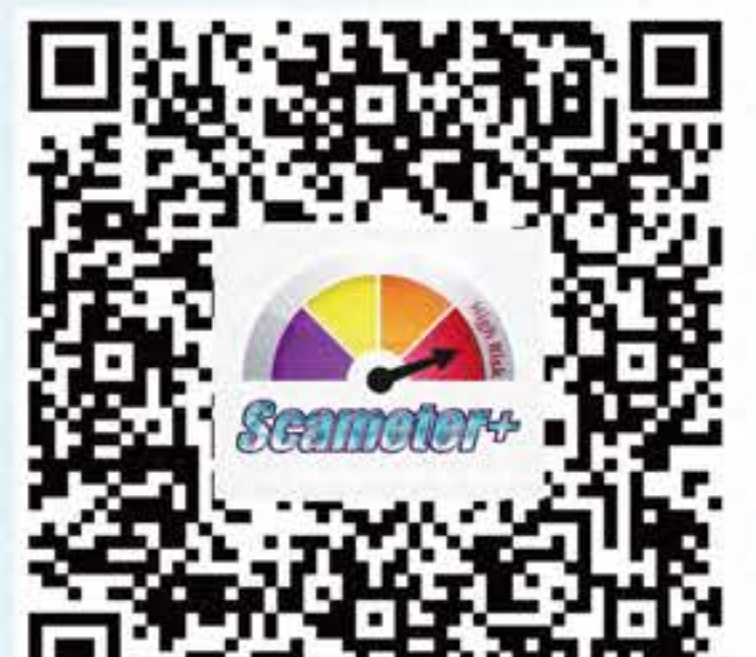

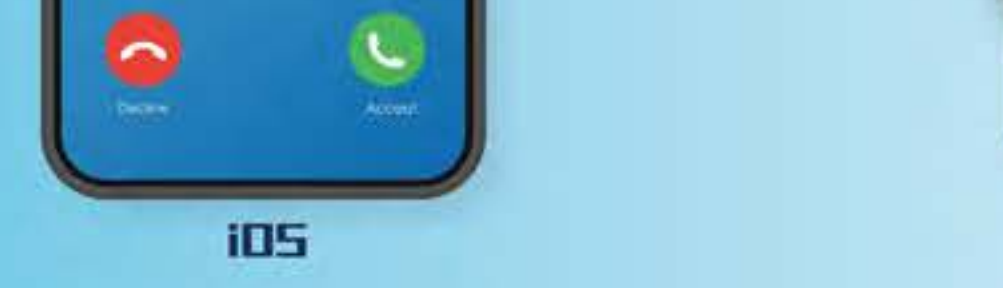

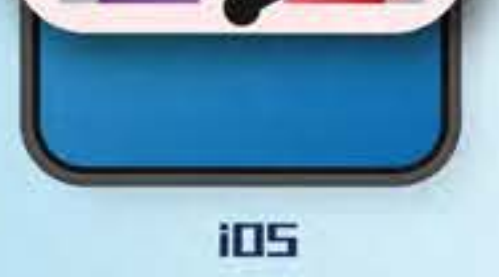

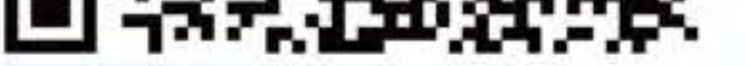

# pgraded Scameter+Easy Digest Allow relevant app

#### Allow the "Notification" permission

**Download Now** 

"Scameter+" Would Like to Send You Notifications Notifications may include alerts, sounds and icon badges. These can be configured in Settings.

Allow

Don't Allow

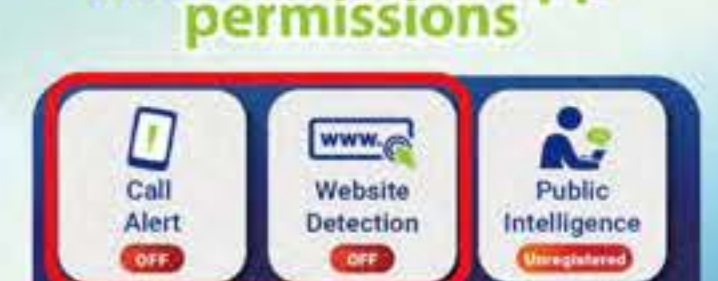

Last Update: 2024-02-19 16:05 📼

Enable permission only to compare calls and websites with fraudulent information. Personal data will not be stored or sent outside the phone.

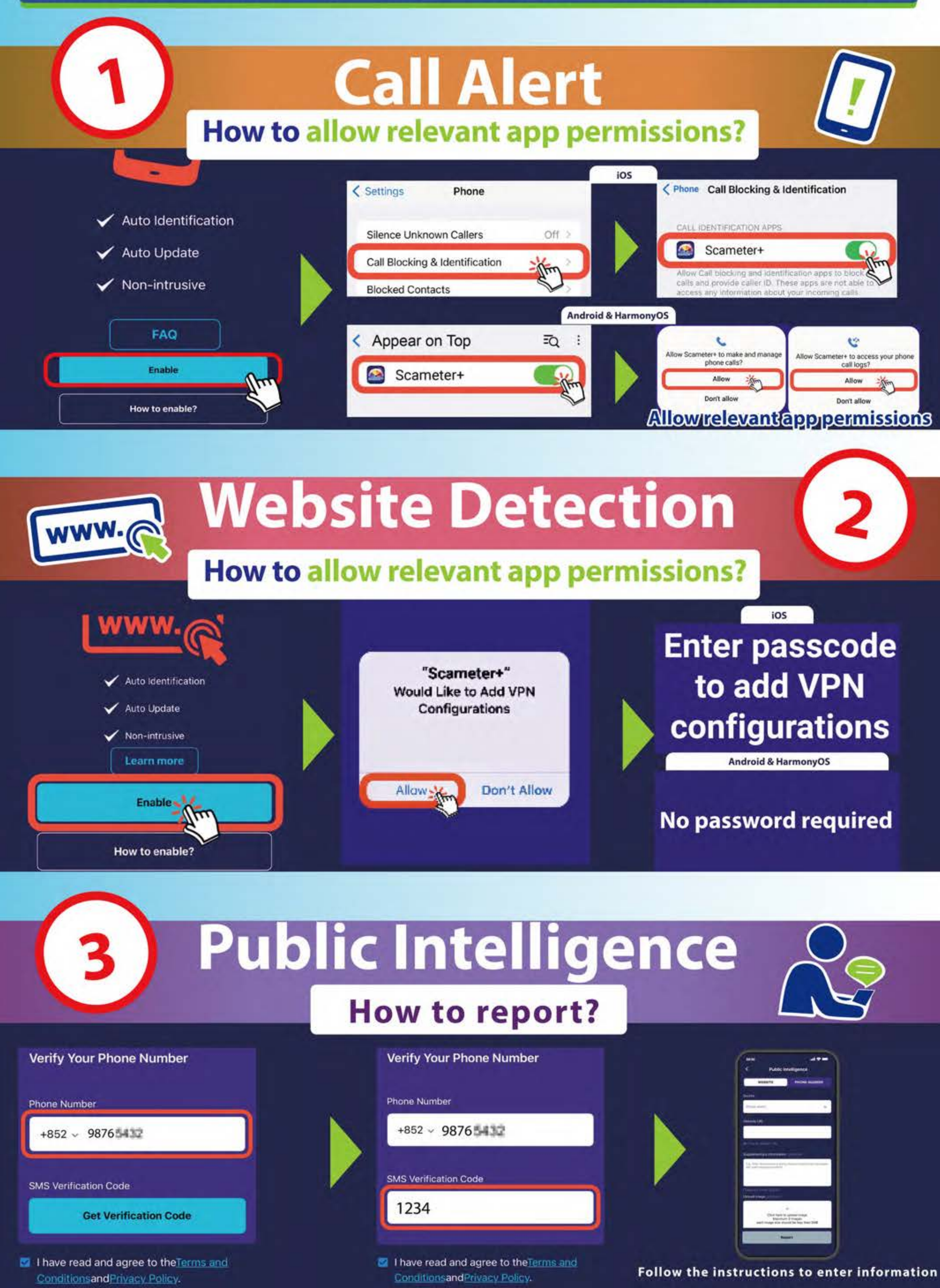

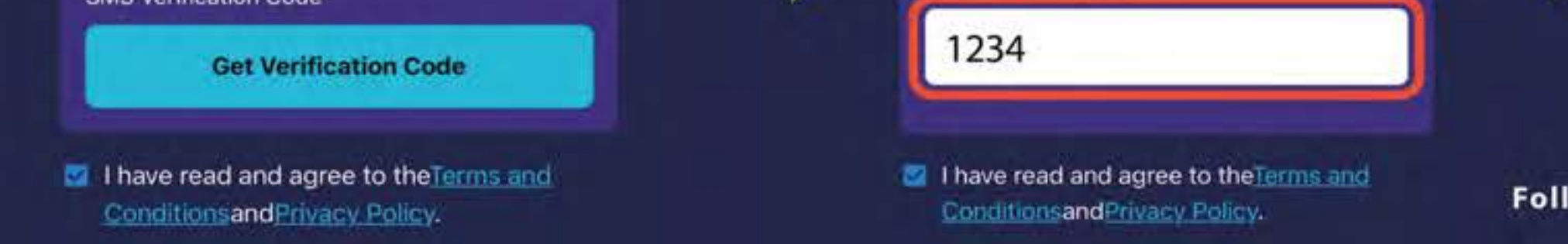